## Aprasimas kaip ideti torrenta 1.pirmiausiai reiketu surast ka nori det!!!! 2.

|                   |                      |                                                                                                    |           |            | ۷.            |                 |            |               |                 |     |                  |             |        |
|-------------------|----------------------|----------------------------------------------------------------------------------------------------|-----------|------------|---------------|-----------------|------------|---------------|-----------------|-----|------------------|-------------|--------|
| 🕒 µTorrent 1.6    |                      |                                                                                                    |           |            |               |                 |            |               |                 |     |                  |             |        |
| File Options Help | )                    |                                                                                                    |           |            |               |                 |            |               |                 |     |                  |             |        |
| Add Torrent       | Ctrl+O               |                                                                                                    |           |            |               |                 |            |               |                 |     |                  | io arch Hor |        |
| Add Torrent (no o | default save) Ctrl+D |                                                                                                    | D 🐔       | 2          |               |                 |            |               |                 |     | <u> </u>         | Jeartinnei  | ~ ~    |
| Add Torrent from  | URL Ctrl+U           |                                                                                                    | Size      | Done       | Status        | Seeds           | Peers      | Down speed    | Up speed        | ETA | Uploaded         | Ratio       | Avai   |
| Create New Torr   | ort OtriaN           |                                                                                                    | 7.85 GB   | 72.4%      | Downloading   | 2 (3)           | 1 (4)      | 1.2 kB/s      | 0.1 kB/s        | œ   | 1.84 GB          | 0.317       | 2.78   |
| Create New Torr   | BIIL CUITIN          | N_2                                                                                                    | 5.32 GB   | 6.4%       | Downloading   | 0 (0)           | 0 (7)      | 0.0 kB/s      | 0.0 kB/s        | œ   | 11.1 MB          | 0.030       | 0.06   |
| Exit              |                      | IJA_3                                                                                                    | 4.29 GB   | 4.4%       | Downloading   | 0 (0)           | 0 (8)      | 0.0 kB/s      | 0.0 kB/s        | ω   | 82.0 MB          | 0.423       | 0.04   |
| -                 | Stera-sphere         |                                                                                                    | 4.35 GB   | 100.0%     | Initial-Seedi | 0 (0)           | 0 (30)     | 0.0 kB/s      | 0.0 kB/s        | œ   | 8.22 GB          | 1.887       | 1.00   |
| No Label (14)     | 🖸 МЕГА! АДРЕНАЛ      | 1ИН (лицензия)                                                                                                  | 6.65 GB   | 100.0%     | Initial-Seedi | 0 (0)           | 1 (23)     | 0.0 kB/s      | 0.0 kB/s        | ω   | 873 MB           | 0.128       | 1.68   |
|                   | 4-6                  |                                                                                                    | 22.9 GB   | 100.0%     | Seeding [F]   | 0(1)            | 0(11)      | 0.0 kB/s      | 0.0 kB/s        | œ   | 12.7 GB          | 0.554       | 1.00   |
|                   | Moby 1 DVD           |                                                                                                    | 4.31 GB   | 100.0%     | Seeding [F]   | 0 (16)          | 0 (2)      | 0.0 kB/s      | 0.0 kB/s        | œ   | 2.11 GB          | 0.489       | 1.00   |
|                   | zvezdnie_voiny_      | 1_torrents.ru                                                                                                   | 7.65 GB   | 100.0%     | Seeding [F]   | 0(1)            | 0 (22)     | 0.0 kB/s      | 0.0 kB/s        | œ   | 1.76 GB          | 0.230       | 1.00   |
|                   | 2vezdnie_voiny_      | 3[torrents.ru]                                                                                                  | 7.63 GB   | 100.0%     | Seeding [F]   | 0(0)            | 0 (30)     | 0.0 kB/s      | 0.0 kB/s        | 8   | 2.88 GB          | 0.377       | 1.00   |
|                   | 🖸 Адвокат дьяво.     | na                                                                                                    | 4.36 GB   | 100.0%     | Seeding       | 0 (0)           | 0 (31)     | 0.0 kB/s      | 0.0 kB/s        | 8   | 8.88 GB          | 2.036       | 1.00   |
|                   | Act.Of.War.Dire      | ct.Action-RELOA                                                                                                 | 5.22 GB   | 100.0%     | Finished      | 0 (0)           | 0(0)       | 0.0 kB/s      | 0.0 kB/s        | 8   | 3.81 GB          | 0.729       | 1.00   |
|                   | 🗹 dnevnoj dozor      |                                                                                                    | 4.35 GB   | 100.0%     | Finished      | 0 (0)           | 0 (0)      | 0.0 kB/s      | 0.0 kB/s        | œ   | 6.80 GB          | 1.559       | 1.00   |
|                   | 🗹 nocnoj dozor       |                                                                                                    | 4.35 GB   | 100.0%     | Finished      | 0(21)           | 0 (24)     | 0.0 kB/s      | 0.0 kB/s        | œ   | 6.28 GB          | 1.441       | 1.00   |
|                   | Sasatel              |                                                                                                    | 7.46 GB   | 100.0%     | Finished      | 0 (0)           | 0 (0)      | 0.0 kB/s      | 0.0 kB/s        | œ   | 373 MB           | 0.048       | 1.00   |
| Goograf 🖷         | 4                    |                                                                                                    | 1.200     |            |               |                 |            |               |                 |     | ]                |             |        |
|                   | reers 💗 Pieces 📑     | ] Files   🥕 Speed                                                                                               | 1   🕖 LUQ | iyer       |               |                 |            |               |                 |     |                  |             |        |
| Downloaded:       |                      |                                                                                                    |           |            |               |                 |            |               |                 |     |                  |             |        |
| Availability:     |                      |                                                                                                    |           |            |               |                 |            |               |                 |     |                  |             |        |
| Transfer          |                      |                                                                                                    |           |            |               |                 |            |               |                 |     |                  |             |        |
| Time Elapsed:     |                      |                                                                                                    | Re        | maining:   |               |                 |            | Share         | e Ratio:        |     |                  |             |        |
| Downloaded:       |                      |                                                                                                    | Do        | wnload Spe | ed:           |                 |            | Down          | Limit:          |     |                  |             |        |
| Uploaded:         |                      |                                                                                                    | Un        | load Speed |               |                 |            | Un Lir        | nit:            |     |                  |             |        |
| Seeds:            |                      |                                                                                                    | Pe        | ers:       |               |                 |            | Wast          | ed:             |     |                  |             |        |
|                   |                      |                                                                                                    |           |            | DHT: 140      | ) nodes (Login) | 1          | A D: 1.9 kB/s | (total: 29.7 kB | )   | U: 1.0 kB/s (tot | al: 18.4 kE | 3)     |
|                   | 🚯 📻 » 🌆              | Torrent.I T :: PigMa                                                                                            | st        | 🔹 Пункт Н  | азначения З   | Documer         | nt - WordP | ad 🔍 uTr      | orrept 1.6      |     |                  | û 君 🍅       | .   15 |
|                   |                      | in the second second second second second second second second second second second second second second second |           | -          |               |                 |            |               |                 |     |                  |             |        |

3. ziurint ka norit idet pasirenkat arba add file arba add directory.

| Create new .te | orrent                                |
|----------------|---------------------------------------|
| - Select Sourc | ce                                    |
|                |                                       |
|                | Add file Add directory                |
| Skip Files:    |                                       |
| - Torrent Pro  | perties                               |
| Trackers:      | http://www.torrent.lt/v2/announce.php |
| Comment:       |                                       |
| Piece size:    | (auto detect) 🔹                       |
| Other          |                                       |
| 📝 Start see    | eding 📃 Private torrent               |
| Create a       | nd save as Close                      |
|                |                                       |

 kaip tejsingai pasirinkt koki migtuka spaust norint idet DVD filma koncerta arba visa folderi (aplankala) reikia spaust Add directory, o jaj tik 1 faila(avi filmas, klipas, ar daina) taj reiketu spaust Add file.
 Kuriant torrenta butinai reikia irasit:

| Torrent Properties |                                       |  |  |  |  |  |  |  |
|--------------------|---------------------------------------|--|--|--|--|--|--|--|
| Trackers:          | http://www.torrent.lt/v2/announce.php |  |  |  |  |  |  |  |
| Comment:           |                                       |  |  |  |  |  |  |  |
| Piece size:        | (auto detect) 🔹 💌                     |  |  |  |  |  |  |  |

6. paspaudzius Add directoryislis sis langas kuriame rejkia suras ta folderi kuri jums reikia:

| Browse For        | Folder                                                                                                    | 8 23              |
|-------------------|----------------------------------------------------------------------------------------------------|-------------------|
| Select a fol      | der                                                                                                    |                   |
|                   |                                                                                                    |                   |
|                   | <ul> <li>300GB (D:)</li> <li>Act of War - Direct /<br/>adrenalin</li> <li>aow</li> <li><u>dnevnoj dozor</u></li> <li>dvd</li> <li>DVD jurka svadba</li> </ul> | Action            |
| Folder:           | dnevnoj dozor                                                                                                    |                   |
| Make Ne           | w Folder OK                                                                                                    | Cancel            |
|                   | po to spaudziam<br>7.                                                                                                    | ok !              |
| Create new .torr  | ent                                                                                                    | 23                |
| - Select Source - |                                                                                                    | ]                 |
| D:\dnevnoj do     | zor                                                                                                    | -                 |
|                   | Add f                                                                                                    | ile Add directory |
| Skip Files:       |                                                                                                    |                   |
| C Torrent Propert | ies                                                                                                    | ]                 |
| Trackers: h       | ttp://www.torrent.lt/v2/an                                                                                                    | nounce.php        |
| Comment:          |                                                                                                    |                   |
| Piece size:       |                                                                                                    | (auto detect) 🔹   |
| Other             |                                                                                                    |                   |
| 🗹 Start seeding   | g (                                                                                                    | Private torrent   |
| Create and s      | ave as                                                                                                    | Close             |

- 8.Spaudziam migtuka 9. Padarius torrenta programa paklaus kur ji issaugot

| Select where to        | save the .torrent                                                                                        |                                                                                                    | 8 23                                                                                             |
|------------------------|----------------------------------------------------------------------------------------------------|----------------------------------------------------------------------------------------------------|--------------------------------------------------------------------------------------------------|
| Savei                  | n: 🚁 300GB (D:)                                                                                          | 👻 🥝 🦻 🔛                                                                                                    | *                                                                                                |
| My Recent<br>Documents | Act of War - Direct Action<br>adrenalin<br>aow<br>dnevnoj dozor<br>dvd<br>DVD jurka svadba<br>DVD Shrink | Image: Stera-sphere         Image: Svadba         Image: Svadba | <ul> <li>sphere-sfer</li> <li>vojna mirov[</li> <li>zv.4-6[torrei</li> <li>MEГА! АДРЕ</li> </ul> |
| My Documents           | holiday<br>holiday<br>New Folder<br>nocnoj dozor                                                         | Thomes<br>torrent finish<br>Voina_Mirov<br>MEFA! АДРЕНАЛИН (лицензия)<br>Ф Act<br>Cry baby                                                                                                    |                                                                                                  |
| My Computer            | Program Files                                                                                            | <ul> <li>dnevnoj dozor</li> <li>nocnoj dozor</li> </ul>                                                                                                    | •                                                                                                |
|                        | File name: dnevnoj dozo                                                                                  | ▼ Io                                                                                                    | Save                                                                                             |
| My Network             | Save as type: Torrent files                                                                              | •                                                                                                    | Cancel                                                                                           |

geriausiaj padarit atskira Folderi PVZ "Torrents" ir det tenais As galiu sau leist visa kieta diska tam reikalui. 10. JOKIU BUDU NEGALIMA KEIST TO FAILO - FOLDERIO VIETOS TAJ KAD PRIES PADARIUS TORRENT FAILA APSIZIUREKITE KUR JI LAIKIT !!!

> KAIP IDET I PUSLAPI !!! 1. Einam i Torrent.lt ir prisiregistrojam

2.spaudziam Įdėti torrentą

Įdėti torrentą

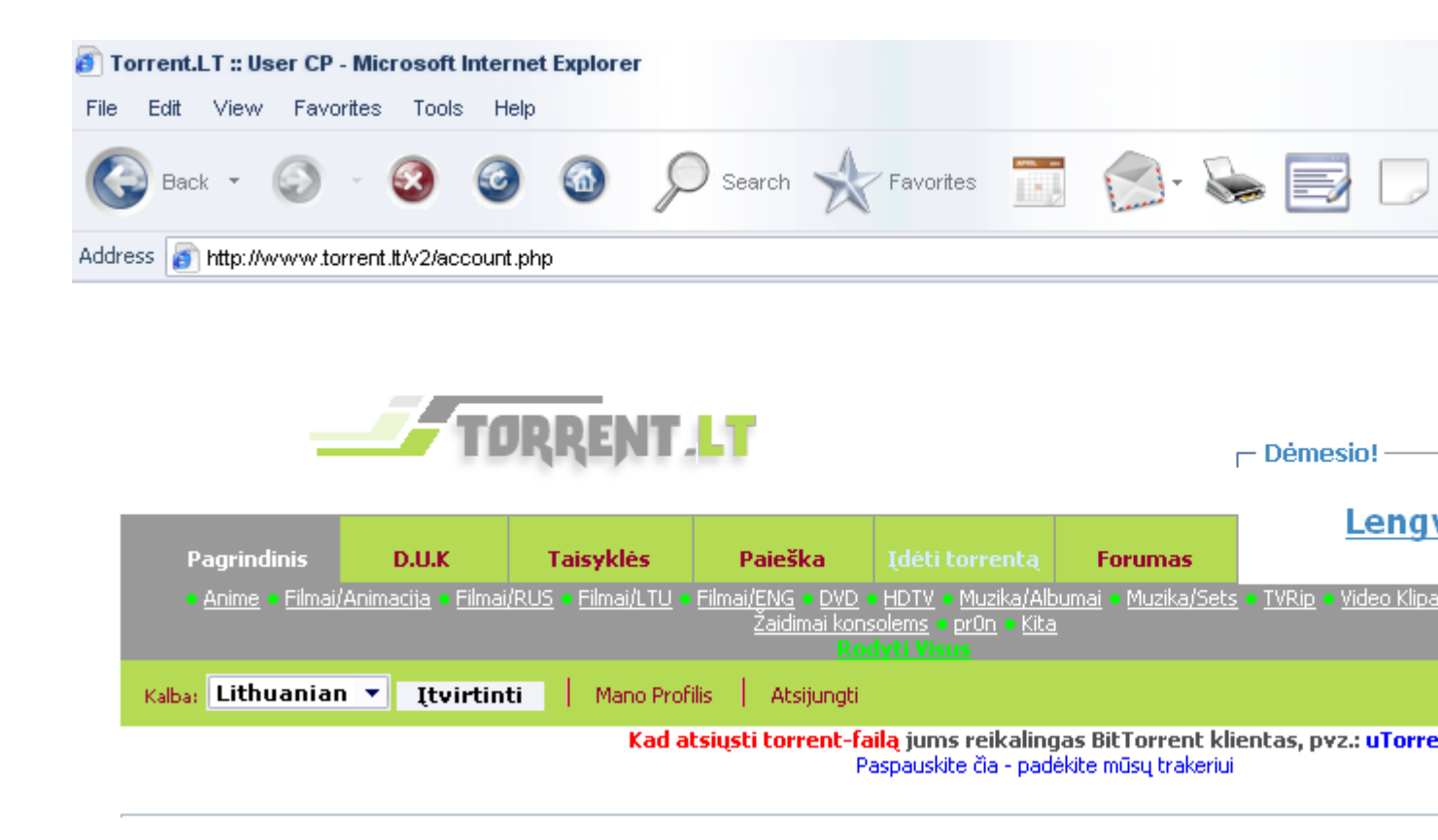

3. Pasirinkam sryti pagal taj ka jus desit i puslapi

## Išsirink ką nori įdėti:

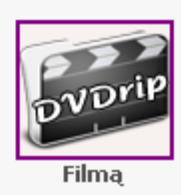

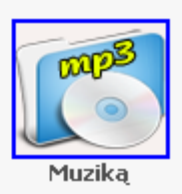

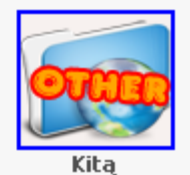

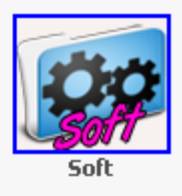

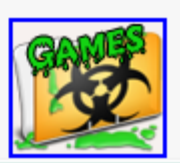

As Desiu DVD filma taj pasirenku kategorija Filmą

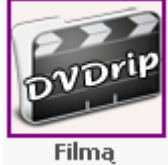

4.Islis lentele kuria reikia teisiklingai uzpilditi. visos lenteles as ne aprepsiu taj aiskinsiu gabalais

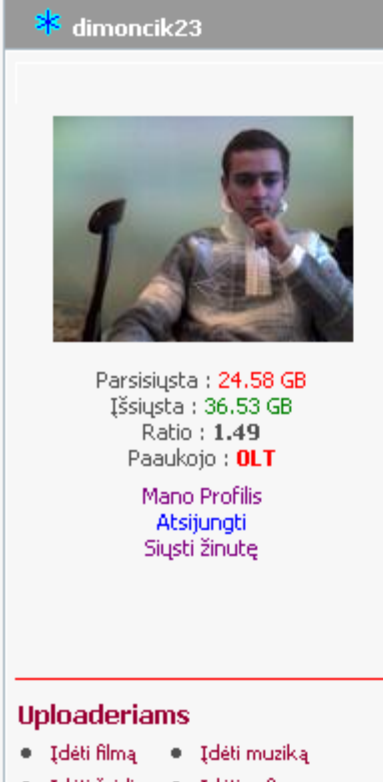

- Įdėti žaidimą Įdėti soft
- Įdėti kita

| >#\$ N | lavigacija |  |  |
|--------|------------|--|--|
| Pagri  | ndinis     |  |  |
| Forur  | nas        |  |  |
| Chat   | as         |  |  |

|  | TOPP | ~~ |  |
|--|------|----|--|
|  |      |    |  |
|  |      |    |  |

| Announce URL              | http://www.torrent.lt/v2/announce.php                                        |
|---------------------------|------------------------------------------------------------------------------|
| Torrent Failas            | Browse                                                                       |
|                           | Didžiausias .torrent failo dydis yra 976.56 KB                               |
| Torrento Pavadinimas      |                                                                              |
|                           | Pvz.: Little Man [2006.Komedija.DVDrip.RUS]                                  |
| Nuotrauka:*               | Didžiausias dydis: 500kb<br>Priimtini formatai: .gif, .jpg, .png             |
|                           | Nuotrauka 1: Browse                                                          |
|                           | Nuotrauka 2: Browse                                                          |
|                           | ARBA                                                                         |
| Nuotraukos URL:*          |                                                                              |
| Kategorija*               | Pasirinkite viena 👻                                                          |
| Lietuviškas Pavadinimas:* |                                                                              |
| Originalus pavadinimas:*  |                                                                              |
| Failo LT aprašymas:       | Vienas iš šių aprašymų būtinas! <b>*</b> <i>bet geriau jei bus nors pora</i> |
|                           |                                                                              |

5. sis laukas skirtas tam kad ikelt i puslapi jusu torrent falila kiri mes darem pirmiausiai

| Torrent Failas |                                                       | Browse |
|----------------|-------------------------------------------------------|--------|
|                | Didžiausias .torrent failo dydis yra 976.56 KB        |        |
|                | 6.spaudziat migtuka                                   |        |
|                | Browse                                                |        |
|                | atsidaris langas kur jums reikes surast jusu torrenta |        |

| Choose file            |                                                        |                 |                                                                                                    |               | 8 23                                                         |
|------------------------|--------------------------------------------------------|-----------------|----------------------------------------------------------------------------------------------------|---------------|--------------------------------------------------------------|
| Look in:               | 🕳 300GB (D:)                                           |                 | •                                                                                                    | 🗈 💣 🎟 •       |                                                              |
| My Recent<br>Documents | Act of War - Dir<br>Adrenalin<br>Agw<br>Adrevnoj dozor | ect Action      | I sfera-sphere Svadba Svadba DVD Svadba iurka DVD                                                                                                    | 2             | dvdinfoadve<br>DVDInfoSetu<br>dvdshrink31<br>Elpava logo     |
| Desktop                | dvd<br>DVD jurka svad                                  | ba              | SW     Image: Strategy of the second second se |               |                                                              |
| My Documents           | film dvd s<br>holiday<br>Independence E                | Pay             | Size: 4,35 GB<br>Files: VIDEO_TS.BUP                                                                                                    | VIDEO_TS.VOB, |                                                              |
| My Computer            | nocnoj dozor<br>pretty woman<br>Program Files          |                 | © мста: адрепалия (лицензия)<br>a Act<br>Bl.naujas1<br>Cry baby                                                                                                    |               | video 2.sch<br>vojna mirov[<br>zv.4-6[torrei<br>MEFA! A, DPE |
|                        | ∎ senas                                                |                 | @ dnevnoj dozor                                                                                                    |               | •                                                            |
| My Network<br>Places   | File name:                                             | dnevnoj dozor   |                                                                                                    | •             | Open                                                         |
| 1 10003                | Files of type:                                         | All Files (*.*) |                                                                                                    | •             | Cancel                                                       |
|                        | Pazimejus                                              | jusu torrent fa | ila spaudzziam mig<br>en                                                                                                    | ltuka         |                                                              |

7.Sis laukas skirtas tam kad zmones orentotusi kas cia filmas paprastas dvd ar kokia programa

| Torrento Pavadinimas                        |                                                                             |  |  |  |  |  |  |
|---------------------------------------------|-----------------------------------------------------------------------------|--|--|--|--|--|--|
| Pvz.: Little Man [2006.Komedija.DVDrip.RUS] |                                                                             |  |  |  |  |  |  |
| dazniausia                                  | aj rasoma filmo programos pavadinimas isplietimas ir kalba.<br>8.Nuotraukos |  |  |  |  |  |  |
| Nuotrauka:*                                 | Didžiausias dydis: 500kb<br>Priimtini formatai: .gif, .jpg, .png            |  |  |  |  |  |  |
|                                             | Nuotrauka 1: Browse                                                         |  |  |  |  |  |  |
|                                             | Nuotrauka 2: Browse                                                         |  |  |  |  |  |  |
|                                             | ARBA                                                                        |  |  |  |  |  |  |
| Nuotraukos URL:*                            |                                                                             |  |  |  |  |  |  |

jaj turit kompiuteri taj galima spaust pirmus 2 Browse migtukus jaj ne taj ieskomes internete labai daug foto galima surast google portale

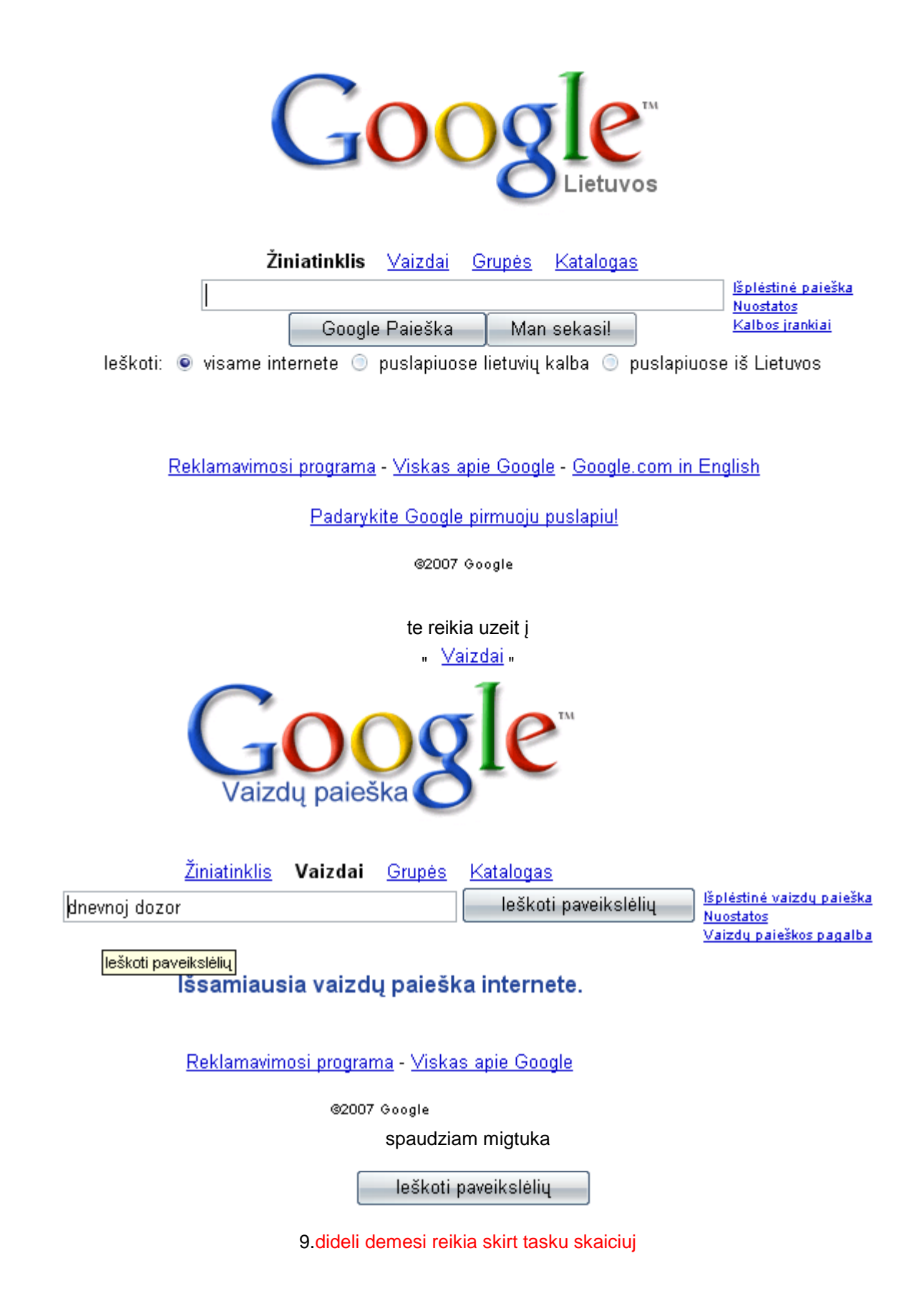

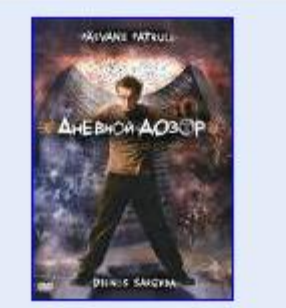

Dnevnoj dozor 499 x 709 taškų - 70 KB - jpg kino.zebra.lt

issaugot paveiksliuka tik paspaudus ant jo Atsidaris kaskoks puslapis bet ne kreipkit i taj demesio virsuj bus :

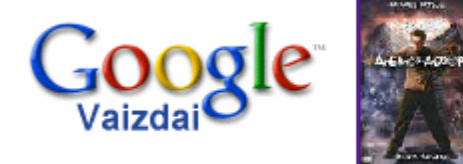

<u>Rodyti vaizdą visu dydžiu.</u>

g.takas.lt/gpi/filmai/Dienos\_sargyba\_DVD.JPG 499 x 709 taškų - 70 KB Vaizdas gali būti sumažintas ir saugomas autorinių teisių.

jums reikia paspaust Rodyti vaizdą visu dydžiu.

Atsidaris langas su dideliu paveiksliuki ji mums ir rejkia issaugoti. 10. kaip taj padariti

nukreipiat pelite tiesiai i paveiksliuka virsuj atsiras migtuku panele

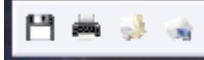

reikia paspaust floppy diskeli paskuj analogiskai kaip (9. Padarius torrenta programa paklaus kur ji issaugot surandam kur saugoti i issaugom.)

11.Kaip ikelt ta paveiksliuka i puslapi paveiksleli. spaudziat migtuka

Browse...

atsidaris langas kur jums reikes surast jusu torrenta

|                             | 12.35                                                                          |                                                                  |                                                                            |                                     |                                                                         |
|-----------------------------|--------------------------------------------------------------------------------|------------------------------------------------------------------|----------------------------------------------------------------------------|-------------------------------------|-------------------------------------------------------------------------|
| Choose file                 |                                                                                |                                                                  |                                                                            |                                     | 8 22                                                                    |
| Look in:                    | 🚙 300GB (D:)                                                                   |                                                                  | • +                                                                        | 🗈 💣 🎟 •                             |                                                                         |
| My Recent<br>Documents      | Act of War - Dir<br>adrenalin<br>aow<br>dnevnoj dozor<br>dvd<br>DVD jurka svad | ect Action                                                       | Sfera-sphere<br>Svadba<br>Svadba DVD<br>Svadba jurka DVD<br>SVV<br>SVV     | 2                                   | dvdinfoadve<br>DVDInfoSetu<br>dvdshrink31<br>Elpava logo<br>nocnoj dozo |
| Mu Desurrente               | TOVD Shrink<br>film dvd s<br>holiday                                           | Day                                                              | Size: 4,35 GB<br>Files: VIDEO_TS.BU                                        | P, VIDEO_TS.IFC                     | , VIDEO_TS.VOB,                                                         |
| My Documents<br>My Computer | New Folder                                                                     |                                                                  | ₩ЕГА! АДРЕНАЛІ<br>Act<br>Bl.naujas1<br>Cry baby<br>dnevnoj dozor           | ИН (лицензия)                       | Video 2.scn<br>vojna mirov[<br>zv.4-6[torrei<br>MEFA! AДPE              |
|                             | •                                                                              |                                                                  |                                                                            | ]                                   | •                                                                       |
| My Network<br>Places        | File name:                                                                     | dnevnoj dozor                                                    |                                                                            | -                                   | Open                                                                    |
| 1 10003                     | Files of type:                                                                 | All Files (*.*)                                                  |                                                                            | -                                   | Cancel                                                                  |
| 12. buti                    | Pazimejus<br>tik idedam<br>naj nepamirskit n                                   | i jusu torrent fa<br>Dp<br>ne torrent faila<br>uroditi kokiaj ka | ila spaudzziam mię<br>en<br>i issaugota paveiks<br>ategorijaj priskirsit j | gtuka<br>sliuka.<br>usu faila sitai | m lange                                                                 |
|                             | Kate                                                                           | gorija* Pasir                                                    | inkite viena 🔍                                                             |                                     | 0                                                                       |
| Lietuvišk                   | 13. S<br>as Pavadinimas:*                                                      | itam punke ma                                                    | nau viskas aisku :)                                                        |                                     |                                                                         |
| Origina                     | us pavadinimas:*                                                               |                                                                  |                                                                            |                                     |                                                                         |

14.Kaip teisingai uzpilditi Komentarus.

| Failo LT aprašymas:  | Vienas iš šių aprašymų būtinas!* <i>bet geriau jei bus nors pora</i> |   |
|----------------------|----------------------------------------------------------------------|---|
|                      |                                                                      | ^ |
|                      |                                                                      | - |
| Failo RUS aprašymas: |                                                                      |   |
|                      |                                                                      |   |
|                      |                                                                      | - |
|                      |                                                                      |   |
| Failo ENG aprasymas: |                                                                      |   |
|                      |                                                                      | - |
| W11 - 1 - 6          |                                                                      |   |
| Kita informacija:    |                                                                      | - |
|                      |                                                                      |   |
|                      |                                                                      | - |

pasirenkam kokia kalba rasisim apie filma dazniausiaj filmo aprasima galima surast internete ir tiesiog nukopijot ko didesnis Aprasimas to daugiau sansu kad jusu filmu ar programa susidomes daugiau zmoniu

|         |                   | 15.                                                                    |    |
|---------|-------------------|------------------------------------------------------------------------|----|
| ĸ       | ita informacija:  |                                                                        |    |
| siuoj s | kilti deretu para | sit jaj bus DVD filmas kokibes vaizdo ir garso takeliu parametr<br>16. | us |
|         | Režisierius:*     |                                                                        |    |
|         | Aktoriai:*        | ▲<br>▼                                                                 |    |
|         | Žanras:*          |                                                                        |    |
|         | Pagamintas:*      |                                                                        |    |
|         | Kalba:*           |                                                                        |    |
|         | Kokybė:*          | Pasirink 👻                                                             |    |
|         | k                 | ur galima rasti o taj tam paciam internete ;-)                         |    |

| <u>IMDB</u> Nuoroda:                   | + IMDB rating                                                                                                    |
|----------------------------------------|----------------------------------------------------------------------------------------------------|
| <u>Kinas.Info</u> Nuoroda:             |                                                                                                    |
| <u>Obuolys.LT</u> Nuoroda:             |                                                                                                    |
| Trailer (Video anonsas):               |                                                                                                    |
| paspaudziat a                          | ant raudono uzraso ieskot jusu filmo kopijojat is nuoroda                                                                                                    |
| Address 👩 http://www.torrent.it/v2/ide | ti-filma.php                                                                                                    |
| ir ikelet prie ki<br>18.Del s          | ekvieno is nuroditos skilties jaj nerandat ten taj ir nereik.<br>ito daikto kas zino taj geraj kas ne papasakosim :-)                                                                             |
| Screenshots                            |                                                                                                    |
| ieskomes i                             | nternete labai daug foto galima surast google portale                                                                                                    |
| Žiı<br> <br>leškoti:                   | niatinklis <u>Vaizdai</u> <u>Grupės Katalogas</u><br><u>Išplėstinė paieška</u><br><u>Nuostatos</u><br>Google Paieška Man sekasi!<br>ernete ⊙ puslapiuose lietuvių kalba ⊙ puslapiuose iš Lietuvos |

Reklamavimosi programa - Viskas apie Google - Google.com in English

Padarykite Google pirmuoju puslapiu!

©2007 Google

te reikia uzeit į "<u>Vaizdai</u>"

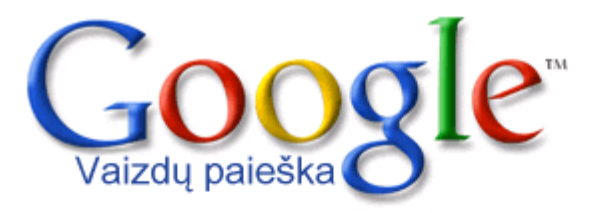

<u>Žiniatinklis</u> **Vaizdai** <u>Grupės</u> <u>Katalogas</u>

leškoti paveikslėlių

dnevnoj dozor

<u>Išplėstinė vaizdų paieška</u> <u>Nuostatos</u> Vaizdų paieškos pagalba

leškoti paveikslėlių

Išsamiausia vaizdų paieška internete.

Reklamavimosi programa - Viskas apie Google

©2007 Google

spaudziam migtuka

leškoti paveikslėlių

dideli demesi reikia skirt tasku skaiciuj

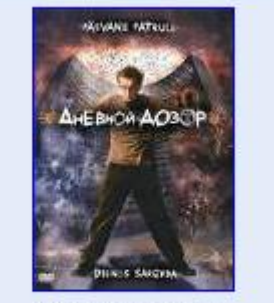

Dnevnoj dozor 499 x 709 taškų - 70 KB - jpg kino.zebra.lt

paspaudus ant jo Atsidaris kaskoks puslapis bet ne kreipkit i taj demesio virsuj bus :

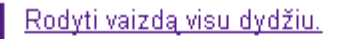

Google

g.takas.lt/gpi/filmai/Dienos\_sargyba\_DVD.JPG 499 x 709 taškų - 70 KB V*aizdas gali būti sumažintas ir saugomas autorinių teisių*.

jums reikia paspaust Rodyti vaizdą visu dydžiu.

Atsidaris langas su dideliu paveiksliuki jo mums ir reikia 19.Kaip ikelt ji į puslapi. Nukreipius pelite i Paveiksliuka reiketu paspaust Desini pelites klavisa atsiras meniu Open Link Open Link in New Window Save Target As... Print Target

SHOW FICTURE

Save Picture As... E-mail Picture...

Print Picture...

Go to My Pictures Set as Background

Set as Desktop Item...

.

Copy

Copy Shortcut

Paste

Add to Favorites...

Properties

paspaudziam Properties atsiras sis langas

| Properties        | 25                                                                              |
|-------------------|---------------------------------------------------------------------------------|
| General           |                                                                                 |
| ×                 | dnevnoj_dozor_04.jpg                                                            |
| Protocol:         | HyperText Transfer Protocol                                                     |
| Туре:             | JPEG Image                                                                      |
| Address:<br>(URL) | http://images.google.lt/images?<br>q=tbn:ZuTuWbownV0s_M:http://www.freedesktopw |
| Size:             | 7053 bytes                                                                      |
| Dimensions:       | 150 x 113 pixels                                                                |
| Created:          | 02.07.2007                                                                      |
| Modified:         | 02.08.2007                                                                      |
|                   | OK Cancel Apply                                                                 |

Pasizimim nuoroda ir kopijojam staj taip---->

| <b>a</b>                                  |                                                                                                    |                                                                          |
|-------------------------------------------|----------------------------------------------------------------------------------------------------|--------------------------------------------------------------------------|
| General                                   |                                                                                                    |                                                                          |
| X                                         | dnevnoj_dozor_04.jpg                                                                                                    |                                                                          |
| Protocol:                                 | HyperText Transfer Protocol                                                                                                    |                                                                          |
| Туре:                                     | JPEG Image                                                                                                    |                                                                          |
| Address:<br>(URL)                         | q=lbn:ZuTuWbownVOs_M:ht<br>allpapers.ru/movies/images/d                                                                                                    | tp://www.freedesktopv<br>nevnoj dozor 04.jpg                             |
| Size:                                     | 7053 bytes                                                                                                    | Undo                                                                     |
| Dimensions:                               | 150 x 113 pixels                                                                                                    | Cut                                                                      |
|                                           |                                                                                                    | Paste                                                                    |
| Created:                                  | 02 07 2007                                                                                                    | Delete                                                                   |
| Madica.                                   | 02.01.2007                                                                                                    | Select All                                                               |
|                                           |                                                                                                    |                                                                          |
| sek                                       | OK C                                                                                                    | ancel Apply                                                              |
| sek<br>nshots:* [                         | OK C<br>cantis zingsnis idet ta nuoi<br>owallpapers.ru/movies/ima                                                                                                    | ancel Apply<br>roda į puslapi<br>ges/dnevnoj_dozor                       |
| sek<br>hshots:* [<br>[<br>[<br>nshots:* ] | OK C<br>cantis zingsnis idet ta nuoi<br>owallpapers.ru/movies/ima<br>pwallpapers.ru/movies/ima                                                                                                    | ancel Apply<br>roda į puslapi<br>ges/dnevnoj_dozor<br>ages/dnevnoj_dozor |
| sek<br>hshots:* [<br>[<br>[<br>nshots:* [ | OK C cantis zingsnis idet ta nuoi owallpapers.ru/movies/ima pwallpapers.ru/movies/ima Undo                                                                                                    | ancel Apply<br>roda į puslapi<br>ges/dnevnoj_dozor<br>ages/dnevnoj_dozor |
| sek<br>hshots:* [<br>[<br>[<br>nshots:*   | OK C<br>cantis zingsnis idet ta nuol<br>owallpapers.ru/movies/ima<br>pwallpapers.ru/movies/ima                                                                                                    | ancel Apply<br>roda į puslapi<br>ges/dnevnoj_dozor<br>ages/dnevnoj_dozor |
| sek<br>hshots:* [<br>[<br>[<br>nshots:* [ | OK C<br>cantis zingsnis idet ta nuoi<br>owallpapers.ru/movies/ima<br>pwallpapers.ru/movies/ima                                                                                                    | ancel Apply<br>roda į puslapi<br>ges/dnevnoj_dozor                       |
| sek<br>hshots:* [<br>[<br>[<br>nshots:*   | OK       C         cantis zingsnis idet ta nuoi       communication         owallpapers.ru/movies/ima       communication         pwallpapers.ru/movies/ima       communication         Undo       communication         Cut       copy         Paste       contation | ancel Apply<br>roda į puslapi<br>ges/dnevnoj_dozor                       |

paspaudziam lange pelites kairi klavisa kad atsirastu Pagaliukas " I " po to lange paspaudziam Desini pelites klavisa atsiras meniupaspaudziam " Paste " staj ir ikeltas musu Screenshotas taipat darom su kitais trim laukais skirtais Screenshotams

20. Toliau spaudziam migtuka

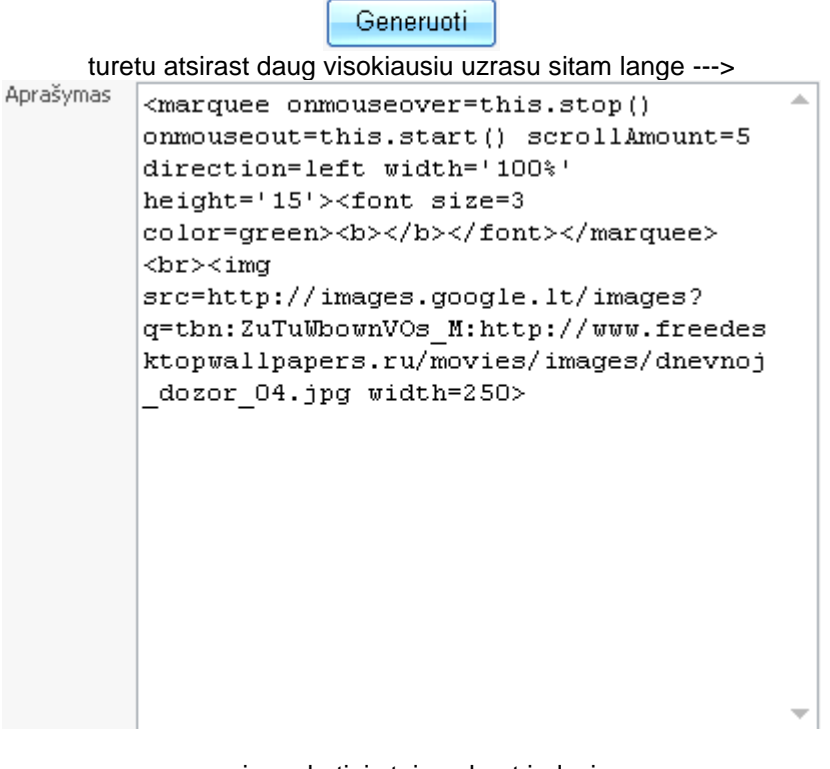

na ir paskutinis taip sakant judesis.

21.reiketu paspaust migtuka

ldėti torrentą

po to laukiam kai puslapis persikraus ir jums parasis kad torrentas sekmingai ikeltas i puslapi po kurio laiko jusu uzpilditas torrentas atsiras puslapu jusu nuroditoj skilti reiketu dar karta ji parsisiust ir idet į programma jums turetu ismest lentele su uzrasu kad torrentas jau egzistoja jusu programoj paklaus palikt sena ar uzkraut nauja reiketu uzkraut nauja 22. na ka lik ir viskas tokiuosi jums pades mano aprasimas